# PCCE رمأ ذيفنت ءزج مەف

### تايوتحملا

<u>قمدق ملا</u> <u>قمدق ملا</u> <u>قيساس أل تابلطتملا</u> <u>تابلطتملا</u> <u>قمدختسمل تانوكملا</u> <u>مولاعم</u> <u>بلطلا عطقم</u> <u>موليت مققحتلا</u> <u>محصلا نم ققحتلا</u> <u>محال فاشكتسا</u>

### ةمدقملا

ءزج ربع (API) تاقيبطتلا ةجمرب ةهجاو تابلط لاسرال ةمزاللا تاوطخلا دنتسملا اذه فصي نم دحاو ءزج نم نوكملا (Package Contact Center Enterprise (PCCE ب صاخلا رماوألا ذيفنت جاجزلا].

راكيشاياج ابليشو Cisco TAC ةكرش نم سدنهمو ،ايتاهب جونأو ،ايامأ وريمار هب مهاس، قكرشو Cisco Engenering.

### ةيساسألا تابلطتملا

#### تابلطتملا

Cisco ةمزحل لاصتالا زكارم تاسسؤم لولح ب ةفرعم كيدل نوكت نأب Cisco يصوت

#### ةمدختسملا تانوكملا

.(1).PCCE الدصإلاا ىلإ دنتسملا يف ةمدختسملا تامولعملا دنتست

ةصاخ ةيلمعم ةئيب يف ةدوجوملا ةزهجألاا نم دنتسملا اذه يف ةدراولا تامولعملا ءاشنإ مت. تناك اذإ .(يضارتفا) حوسمم نيوكتب دنتسملا اذه يف ةمدختسُملا ةزهجألا عيمج تأدب ةوطخ يأل لمتحملا ريثأتلل كمهف نم دكأتف ،ةرشابم كتكبش.

## ةيساسأ تامولعم

ةەجاو رماوألا ذيڧنت ءزج رڧوي REST Client قرادإ يف Unified Contact Center Enterprise (CCE). يلي امب ماظنلا يلوؤسمل ءزجلا اذه حمسي:

Unified Customer Voice Portal ل (API) تاقيبطتالا ةجمرب ةمجاو تاملاكم ذيفنتب مق •

(CVP) و ةدجومل CVP ريراقت دادعإو (CVP) و محومل CVP ريراقت دادعإو (CVP). قرادإل قديحول CCE ، مرادإل قدي العام .

### نيوكتلا

رماوألا ذيفنت ءزج ىلإ لوصولا ماظنلا لوؤسمل طقف نكمي.

نم رماوألا ذيفنت ءزج ىلإ لوصولا كنكمي ،ماظن لوؤسمك لوخدلا ليجستب موقت امدنع رماوألا ذيفنت ءزج < (ةقاطب) ةيساسألا ةينبلا تادادعإ.

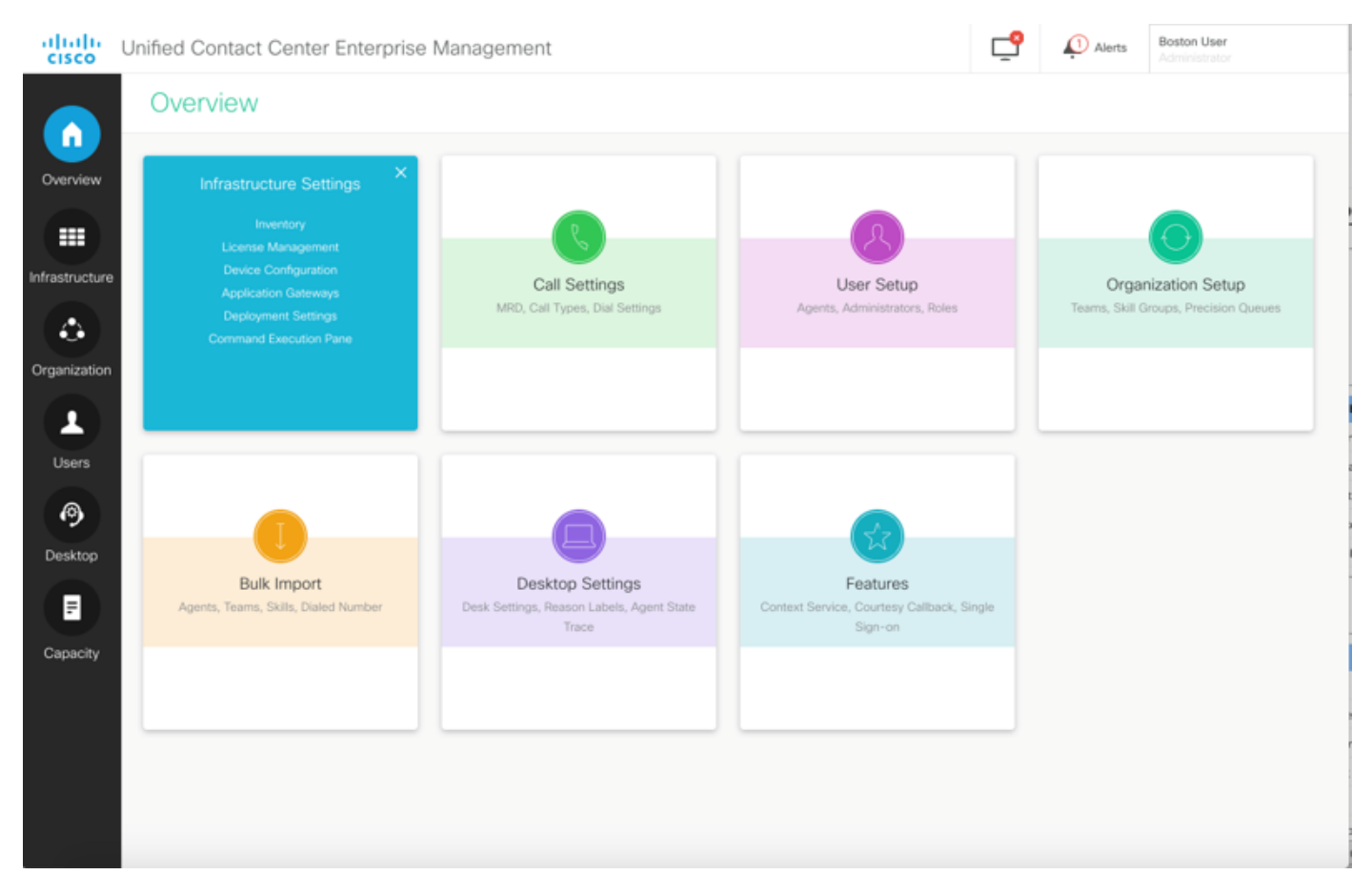

ددح ،CCE ةرادإ يف .تازيملا عيمج ىلإ لوصولا قح هيدل ارود ماظنلا لوؤسم دعي :**ةظحالم** لوصولا رودلا اذهب نينيعملا نيلوؤسملل نكمي) SystemAdmin < راوداً < نيمدختسم (قيعرفلا تازيملاو تازيملا عيمج ىلإ

ةباجتسالاو بلطلاا :نيمسق ىلع ةحفصلا هذه يوتحت.

| Jnified Contact ( | Center Enterprise Management |     |                                |       | <b>₽</b> | Alerts  | Boston Us<br>Administra | ser<br>itor |
|-------------------|------------------------------|-----|--------------------------------|-------|----------|---------|-------------------------|-------------|
| Command           | Execution Pane               |     |                                |       |          |         |                         |             |
| Machine Type      | Select                       | ~   | Method GFT ×                   | Path  |          |         |                         |             |
| Site              | Select                       | ^   | Request Body                   |       |          | Conte   | nt Type                 | JSON ~      |
| Host Name         | Select All                   |     |                                |       |          |         |                         |             |
|                   |                              |     |                                |       |          |         |                         |             |
|                   |                              |     |                                |       | Respon   | se Type | SON ~                   |             |
| Result Filter     |                              |     |                                |       |          |         |                         |             |
| Result Details    |                              | Exe | cute the request to see the re | sults |          |         |                         |             |
|                   |                              |     |                                |       |          |         |                         | RESET       |

#### بلطلا عطقم

ةيلاتا صئاصخلا يلع بلطلا مسق يوتحي

.ەل تاقىيبطتلا ةجمرب ةەجاو بلط ذيفنت مدختسملا دىرى يذلا زاەجلا عون :زاەجلا عون .1

ةفاك ديدحت متي ،زاهجلا عون ديدحت دنع .هلجأ نم API ذيفنت بجي يذلا عقوملا :2 يضارتفا لكشب عقاوملا.

3. المب ةصاخلاا تاقيبطتلا ةجمرب ةهجاو ذيفنت بجي يذلا فيضملاا :ةفيضملاا تائيبلا. انيفيضم يأ رفوت مدع ةلاح يف ايضارتفا لكشب ةفيضملا تائيبلا عيمج ديدحت متي، ةبسانملا ةلاسرلا ضرع متي.

| nified Contact (                                                                                                    | Center Enterprise Management                                                                                                    |                                                             |             |           |                 |                             |                   |
|----------------------------------------------------------------------------------------------------|----------------------------------------------------------------------------------------------------|-------------------------------------------------------------|-------------|-----------|-----------------|-----------------------------|-------------------|
| Command                                                                                                    | Execution Pane                                                                                                    |                                                             |             |           |                 |                             |                   |
|                                                                                                    |                                                                                                    |                                                             |             |           |                 |                             |                   |
| Machine Type                                                                                                    | Unified CVP                                                                                                    | <ul> <li>Method GET ~</li> </ul>                            | Path        |           |                 |                             |                   |
| Site                                                                                                    | All Sites                                                                                                    | ~ Request Body                                              |             |           | Conte           | ent Type                    | JSON              |
| Host Name                                                                                                    | Select All                                                                                                    |                                                             |             |           |                 |                             |                   |
|                                                                                                    | 10.10.10                                                                                                    | 1                                                           |             |           |                 |                             |                   |
|                                                                                                    | 10.10.10.90                                                                                                    |                                                             |             |           |                 |                             |                   |
|                                                                                                    | 10.10.20.110                                                                                                    |                                                             |             |           |                 |                             |                   |
|                                                                                                    | 2 10 10 10 90                                                                                                    |                                                             |             |           |                 |                             |                   |
|                                                                                                    |                                                                                                    |                                                             |             | Respon    | se Type J       | SON ~                       |                   |
| Result Filter                                                                                                    |                                                                                                    |                                                             |             |           |                 |                             |                   |
| Result Details                                                                                                    |                                                                                                    |                                                             |             |           |                 |                             |                   |
|                                                                                                    |                                                                                                    |                                                             |             |           |                 |                             |                   |
|                                                                                                    |                                                                                                    | Execute the request to see t                                | the results |           |                 |                             |                   |
|                                                                                                    |                                                                                                    |                                                             |             |           |                 |                             |                   |
|                                                                                                    |                                                                                                    |                                                             |             |           |                 |                             |                   |
|                                                                                                    |                                                                                                    |                                                             |             |           |                 |                             |                   |
|                                                                                                    |                                                                                                    |                                                             |             |           |                 |                             | R                 |
| nified Contact (                                                                                                    | Center Enterprise Management                                                                                                    |                                                             |             | ę         | Averts          | Boston Us<br>Administra     | er<br>Kor         |
| nified Contact (<br>Command                                                                                          | Center Enterprise Management Execution Pane                                                                                                    |                                                             |             | <b>₽</b>  | Alerts          | Boston Us<br>Administra     | R                 |
| nified Contact (<br>Command                                                                                          | Center Enterprise Management Execution Pane                                                                                                    |                                                             |             | <u>°</u>  | Alerts          | Boston Us<br>Administra     | er<br>Nor         |
| nified Contact (<br>Command<br>Machine Type                                                                          | Center Enterprise Management Execution Pane Unified CVP Reporting                                                                                | v Method GET v                                              | Path        | <u>°</u>  | Alerts          | Boston Us<br>Administra     | er<br>stor        |
| nified Contact (<br>Command<br>Machine Type<br>Site                                                                  | Center Enterprise Management Execution Pane Unified CVP Reporting                                                                                | <ul> <li>Method GET ~</li> <li>Request Body</li> </ul>      | Path        | <b>_</b>  | Alerts<br>Conte | Boston Us<br>Administra     | eer<br>Hor        |
| nified Contact (<br>Command<br>Machine Type<br>Site<br>Host Name                                                     | Center Enterprise Management Execution Pane Unified CVP Reporting All Sites Select All                                                           | <ul> <li>✓ Method GET ~</li> <li>✓ Request Body</li> </ul>  | Path        | <b>_</b>  | Averts<br>Conte | Boston Us<br>Administra     | er<br>tor         |
| nified Contact (<br>Command<br>Machine Type<br>Site<br>Host Name                                                     | Center Enterprise Management Execution Pane Unified CVP Reporting All Sites Select All No hosts available at selected site                       | <ul> <li>Method GET →</li> <li>Request Body</li> </ul>      | Path        | <b>_</b>  | Alerts<br>Conte | Boston Us<br>Administra     | er<br>sor         |
| nified Contact (<br>Command<br>Machine Type<br>Site<br>Host Name                                                     | Center Enterprise Management Execution Pane Unified CVP Reporting All Sites Select All No hosts available at selected site                       | <ul> <li>✓ Method GET ✓</li> <li>✓ Request Body</li> </ul>  | Path        | <b>_</b>  | Alerts<br>Conte | Boston Ua<br>Administra     | er<br>JSON        |
| nified Contact (<br>Command<br>Machine Type<br>Site<br>Host Name                                                     | Center Enterprise Management Execution Pane Unified CVP Reporting All Sites Select All No hosts available at selected site                       | v Method <u>GET v</u><br>Request Body                       | Path        | <b>_</b>  | Alerts<br>Conte | Boston Us<br>Administra     | eer<br>toor       |
| nified Contact (<br>Command<br>Machine Type<br>Site<br>Host Name                                                     | Center Enterprise Management Execution Pane Unified CVP Reporting All Sites Select All No hosts available at selected site                       | <ul> <li>Method GET ~</li> <li>Request Body</li> </ul>      | Path        | C. Respon | Conte           | Boston Us<br>Administration | er<br>tor         |
| nified Contact (<br>Command<br>Machine Type<br>Site<br>Host Name<br>Result Filter                                    | Center Enterprise Management Execution Pane Unified CVP Reporting All Sites Select All No hosts available at selected site Success(0) Failure(0) | <ul> <li>Method GET </li> <li>Request Body</li> </ul>       | Path        | Respon    | Conte           | Boston Us<br>Administration | er<br>tor         |
| nified Contact (<br>Command<br>Machine Type<br>Site<br>Host Name<br>Result Filter<br>Result Details                  | Center Enterprise Management<br>Execution Pane<br>Unified CVP Reporting<br>All Sites<br>Select All<br>No hosts available at selected site        | <ul> <li>Method GET </li> <li>Request Body</li> </ul>       | Path        | Respon    | Conte           | Boston Us<br>Administra     | er<br>Sor         |
| nified Contact (<br>Command<br>Machine Type<br>Site<br>Host Name<br>Result Filter<br>Result Details                  | Center Enterprise Management Execution Pane Unified CVP Reporting All Sites Select All No hosts available at selected site Success(0) Failure(0) | <ul> <li>Method GET </li> <li>Request Body</li> </ul>       | Path        | Respon    | Conte           | Boston Us<br>Administra     | er<br>for         |
| nified Contact (<br>Command<br>Machine Type<br>Site<br>Host Name<br>Result Filter<br>Result Details                  | Center Enterprise Management Execution Pane Unified CVP Reporting All Sites Solect All No hosts available at selected site Success(0) Failure(0) | <ul> <li>Method GET </li> <li>Request Body</li> </ul>       | Path        | Respon    | Conte           | Boston Us<br>Administration | er<br>JSON        |
| nified Contact (<br>Command<br>Machine Type<br>Site<br>Host Name<br>Result Filter<br>Result Details                  | Center Enterprise Management<br>Execution Pane<br>Unified CVP Reporting<br>All Sites<br>Select All<br>No hosts available at selected site        | Method GET       Request Body  Execute the request to see t | Path        | Respon    | Conte           | Boston Us<br>Administra     | er<br>Son         |
| nified Contact (<br>Command<br>Machine Type<br>Site<br>Host Name<br>Result Filter<br>Result Filter<br>Result Details | Center Enterprise Management Execution Pane Unified CVP Reporting All Sites Select All No hosts available at selected site Success(0) Failure(0) | Method GET       Request Body  Execute the request to see t | Path        | Respon    | Conte           | Boston Us<br>Administra     | er<br>for         |
| nified Contact (<br>Command<br>Machine Type<br>Site<br>Host Name<br>Result Filter<br>Result Details                  | Center Enterprise Management Execution Pane Unified CVP Reporting All Sites Solect All No hosts available at selected site Success(0) Failure(0) | Method GET       Request Body  Execute the request to see t | Path        | Respon    | Conte           | Boston Us<br>Administration | er<br>for<br>JSON |
| nified Contact (<br>Command<br>Machine Type<br>Site<br>Host Name<br>Result Filter<br>Result Details                  | Center Enterprise Management<br>Execution Pane                                                                                                   | Method GET       Request Body  Execute the request to see t | Path        | Respon    | Alerts<br>Conte | Boston Us<br>Administra     |                   |
| nified Contact (<br>Command<br>Machine Type<br>Site<br>Host Name<br>Result Filter<br>Result Details                  | Center Enterprise Management Execution Pane Unified CVP Reporting All Sites Select All No hosts available at selected site Success(0) Failure(0) | Method GET       Request Body  Execute the request to see t | Path        | Respon    | Conte           | Boston Us<br>Administra     | er<br>for         |

.تارايخلا يه DELETE و PUT و POST و GET :ددحملا بولسألاا :بولسألاا .4

| altalta<br>cisco         | Unified Contact ( | Center Enterprise Management                                                                                                  |    |               |                    |      | ₽       | 💭 Alerta      | Boston U    | HAT. |     |
|--------------------------|-------------------|----------------------------------------------------------------------------------------------------|----|---------------|--------------------|------|---------|---------------|-------------|------|-----|
|                          | Command           | Execution Pane                                                                                                    |    |               |                    |      |         |               |             |      |     |
| <b>.</b>                 |                   |                                                                                                    |    |               |                    |      |         |               |             |      | 0   |
| Overview                 | Machine Type      | Unified CVP                                                                                                    | ~  | Method        | GET ^              | Path | cvp-on  | m/rest/cvpcor | vfg/propert | kes  |     |
|                          | Site              | All Sites                                                                                                    | ~  | Request Bo    | GET<br>POST        |      |         | Cont          | ent Type    | JSON | ×   |
| Organization             | Host Name         | <ul> <li>✓ Select All</li> <li>✓ 10.10.10.10</li> <li>✓ 10.10.10.90</li> <li>✓ 10.10.20.110</li> <li>✓ 10.10.10.90</li> </ul> | I  |               | PUT<br>DELETE      |      |         |               |             |      |     |
| Users                    |                   |                                                                                                    |    |               |                    |      | Respons | se Type       | SON -       | EXEC | UTE |
| 0                        | Result Filter     |                                                                                                    |    |               |                    |      |         |               |             |      |     |
| Desktop<br>F<br>Capacity | Result Details    |                                                                                                    | De | ecute the rea | quest to see the r |      |         |               |             |      |     |
|                          |                   |                                                                                                    |    |               |                    |      |         |               |             | RES  | ET  |

اهذيفنت متيس يتلا تاقيبطتلا ةجمرب ةهجاول يبسنلا راسملا :راسملا.

6. دمتعملا ىوتحملا عون .انە ىلإ تاقىبطتلا ةجمرب ةەجاو بلط ةلومح لىقن متى :بلطلا صن وە نآلا نم ارابتعا JSON.

.ايمازلإ بلطلا صن نوكي ،PUT و POST ىلإ ةبسنلاب :**ةظحالم** 

7. يوتحم عونو JSON معد متي :يوتحملا عون .XML.

وه JSON. XML يه ةيضارتفالا ةميقلا .عقوتملا ةباجتسالا عون رتخأ :ةباجتسالا عون .8 رخآلا رايخلا.

. ةيمازلإلا لوقحلا عيمج ءلم درجمب اهنيكمت متي .بلطلا ذيفنت :ذيفنتلا .9

| Command        | Execution Pane              |                                                                                                    |                     |                      |
|----------------|-----------------------------|----------------------------------------------------------------------------------------------------|---------------------|----------------------|
| Machine Type   | Virtualized Voice Browser ~ | Method POST - Path                                                                                                    | speechconfig/rest/c | onfig/its/serviceacc |
| Site           | All Sitos ~                 | Request Body                                                                                                    | Cont                | ent Type XML         |
| Host Name      | VB75                        | <pre>sigeechCoofig=<br/><pre><pre><pre>caseviceAccoust&gt;<br/><pre><pre><pre><pre><pre><pre><pre><pre></pre></pre></pre></pre></pre></pre></pre></pre></pre></pre></pre></pre> |                     | XML                  |
|                |                             |                                                                                                    | Response Type       | ISON -               |
| Result Filter  |                             |                                                                                                    |                     |                      |
| Result Details |                             | Execute the request to see result details                                                                                                    |                     |                      |

### ةباجتسالا مسق

ةيلاتلا صئاصخلا ىلع ةباجتسالا مسق يوتحي:

- ل شفلا وأ حاجنلا تاباجتسا ةيؤرل جئاتنلا ةيفصتب مق :جئاتنلا ةيفصت لماع .1.
- ددحملا فيضملا مسا درو فيضملا ءامسأ ةمئاق ىلع يوتحت :ةجيتنلا ليصافت .2

ىلا ةشاشلا ىلع ةدوجوملا صئاصخلا ةفاك نييعت ةداعا ىلا كلذ يدؤي :نييعتلا ةداعا .3 .ةيضارتفالا اهميق

| Unified Contac                                                                                  |                                                                                                    |                                |                               |               |      |            |                           |                                                                 |                                |
|-------------------------------------------------------------------------------------------------|----------------------------------------------------------------------------------------------------|--------------------------------|-------------------------------|---------------|------|------------|---------------------------|-----------------------------------------------------------------|--------------------------------|
| Comman                                                                                          | d Execution Pane                                                                                                    |                                |                               |               |      |            |                           |                                                                 |                                |
| Machine Type                                                                                    | Unified CVP                                                                                                    | ÷                              | Method                        | GET v         | Path | cvp-o      | m/rest/cvpcon             | ifg/propert                                                     | es                             |
| Site                                                                                            | All Sites                                                                                                    | v                              | Request                       | Body          |      |            | Conte                     | ent Type                                                        | JSON                           |
| Host Name                                                                                       | Select All     10.10.10                                                                                                    |                                |                               |               |      |            |                           |                                                                 |                                |
|                                                                                                 | <ul> <li>10.10.10.90</li> <li>10.10.20.110</li> <li>10.10.10.90</li> </ul>                                                      |                                |                               |               |      |            |                           |                                                                 |                                |
|                                                                                                 |                                                                                                    |                                |                               |               |      | Respon     | se Type 🛛 J               | SON ~                                                           | EXEC                           |
| Result Filter                                                                                   |                                                                                                    | <ul> <li>Failure(4)</li> </ul> |                               |               |      |            |                           |                                                                 |                                |
| Result Details                                                                                  | 10.10.10.90                                                                                                    |                                | {<br>"text": "",<br>"ex": 504 |               |      |            |                           |                                                                 |                                |
|                                                                                                 | 10.10.10                                                                                                    |                                | "errors": [<br>"504 Error"    |               |      |            |                           |                                                                 |                                |
|                                                                                                 | 10.10.20.110                                                                                                    |                                | }                             |               |      |            |                           |                                                                 |                                |
|                                                                                                 |                                                                                                    |                                |                               |               |      |            |                           |                                                                 | RE                             |
| Unified Contac                                                                                  | : Center Enterprise Mar<br>d Execution Pane                                                                                     | nagement                       |                               |               |      | <u>°</u>   | (18) Alerts               | boston<br>Administrat                                           | RE                             |
| Unified Contac                                                                                  | Center Enterprise Mai                                                                                                    | nagement                       |                               |               |      | <u>°</u>   | Alerts                    | boston<br>Administra                                            | RE                             |
| Unified Contac<br>Comman<br>Machine Type                                                        | Center Enterprise Mar<br>Execution Pane                                                                                         | nagement<br>:er v              | Method                        | GET ~         | Path | <br>speech | Alerts                    | boston<br>Administra                                            | RE:<br>or                      |
| Unified Contac<br>Comman<br>Machine Type<br>Site                                                | Center Enterprise Mar<br>d Execution Pane<br>Virtualized Voice Brows<br>All Sites                                               | nagement<br>:er ~              | Method<br>Request E           | GET ~         | Path | <br>speech | Conter                    | boston<br>Administra<br>nfig/tts/serv<br>nt Type                | res<br>or<br>iceaccoun         |
| Unified Contac<br>Comman<br>Machine Type<br>Site<br>Host Name                                   | Center Enterprise Mai<br>d Execution Pane<br>Virtualized Voice Brows<br>All Sites<br>Select All                                 | nagement<br>er ~               | Method<br>Request E           | GET v<br>Body | Path | speech     | Alerts                    | boston<br>Administra<br>nfig/tts/sen<br>nt Type                 | RE<br>or<br>iceaccount<br>XML  |
| Unified Contac<br>Comman<br>Machine Type<br>Site<br>Host Name                                   | Center Enterprise Mar<br>d Execution Pane<br>Virtualized Voice Brows<br>All Sites<br>Select All<br>v vb74                       | nagement                       | Method<br>Request E           | GET ~         | Path | speech     | Conter                    | boston<br>Administra<br>nfig/tts/serv<br>nt Type                | ce<br>Second<br>XML            |
| Unified Contac<br>Comman<br>Machine Type<br>Site<br>Host Name                                   | Center Enterprise Mai<br>d Execution Pane<br>Virtualized Voice Brows<br>All Sites<br>Select All<br>Vwb74<br>VWB75               | nagement                       | Method<br>Request E           | GET v<br>Body | Path | speech     | Config/rest/cor<br>Conte  | boston<br>Administra<br>nfig/tts/sen<br>nt Type                 | or<br>Keeaccourt               |
| Unified Contac<br>Comman<br>Machine Type<br>Site<br>Host Name                                   | Center Enterprise Mar<br>d Execution Pane<br>Virtualized Voice Brows<br>All Sites<br>Select All<br>vvb74<br>vVB75               | nagement<br>er ~               | Method<br>Request E           | GET ~<br>Body | Path | speech     | Config/rest/cor<br>Contei | boston<br>Administra<br>nfig/tts/seru<br>nt Type                | re<br>iceaccoun<br>XML         |
| Unified Contac<br>Comman<br>Machine Type<br>Site<br>Host Name<br>Result Filter                  | Center Enterprise Mai<br>d Execution Pane<br>Virtualized Voice Brows<br>All Sites<br>Select All<br>Vvb74<br>VvB75<br>Success(2) | nagement                       | Method<br>Request E           | GET v<br>Body | Path | speech     | Config/rest/cor<br>Conter | boston<br>Administra<br>nfig/tts/sen<br>nt Type<br>SON ^<br>ion | exec                           |
| Unified Contac<br>Comman<br>Machine Type<br>Site<br>Host Name<br>Result Filter<br>Result Filter | Center Enterprise Mar<br>d Execution Pane<br>Virtualized Voice Brows<br>All Sites<br>Select All<br>vvb74<br>vVB75               | nagement                       | Method<br>Request E           | GET ~<br>Body | Path | speech     | Config/rest/cor<br>Contei | boston<br>Administra<br>nfig/tts/seru<br>nt Type<br>SON ^<br>ON | Cor<br>RE<br>Iceaccount<br>XML |

### ةحصلا نم ققحتلا

رماوألا ذيفنت ءزج جئاتن نم ققحتلل ةلثمألا هذه مادختسإ كنكمي.

#### Cisco VVB ىلع ةمدخ باسح ءاشنإ :1 لاثم

ذيفنت قوف رقناو ،ةروصلا يف حضوم وه امك بلطلا تاملعم ةئبعتب مق.

| alialia<br>cisco         | Unified Contact C | enter Enterprise Management                                        |                                                                                                    | Alerts               | boston<br>Administrator |
|--------------------------|-------------------|--------------------------------------------------------------------|----------------------------------------------------------------------------------------------------|----------------------|-------------------------|
|                          | Command           | Execution Pane                                                     |                                                                                                    |                      |                         |
|                          |                   |                                                                    |                                                                                                    |                      | 0                       |
| Overview                 | Machine Type      | Virtualized Voice Browser ~                                        | Method GET - Path                                                                                                    | speechconfig/rest/co | nfig/tts/serviceaccount |
|                          | Site              | All Sites ~                                                        | Request Body                                                                                                    | Conte                | ant Type XML *          |
| Organization             | Host Name         | <ul> <li>✓ Select All</li> <li>✓ vvb74</li> <li>✓ VVB75</li> </ul> |                                                                                                    |                      |                         |
| Users                    |                   |                                                                    |                                                                                                    | Response Type J:     | SON ^ EXECUTE           |
| 9                        | Result Filter     | Success(2)     Failure(0)                                          |                                                                                                    | x                    | ML                      |
| Desktop<br>F<br>Capacity | Result Details    | vvb74<br>VV875                                                     | <pre>{     serviceAccounts": [         {             * providerName": "Google",             * name": "sa3",             "description": null,             "isDefault": false,             * authKey": "xvc",             * properties": []         } } </pre> |                      |                         |
|                          |                   |                                                                    |                                                                                                    |                      | RESET                   |

1 لاثملا يف ەۋاشنإ مت ،Cisco VVB ىلع ةمدخ باسح راضحإ :2 لاثم

لصحت نأ بجي .ذيفنت ىلع طغضيو .ةروصلا يف حضوم وه امك بلطلا تاملعم ةئبعتب مق ةروصلا يف حضوم وه امك حاجنلا ةباجتسإ ىلع.

راسملا: speechConfig/rest/config/tts/serviceAccount/newServiceAccount.

| alialia<br>cisco               | Unified Contact C | Center Enterprise Management                           |                                                                                                    | Alerts               | boston<br>Administrator |
|--------------------------------|-------------------|--------------------------------------------------------|----------------------------------------------------------------------------------------------------|----------------------|-------------------------|
|                                | Command           | Execution Pane                                         |                                                                                                    |                      |                         |
|                                |                   |                                                        |                                                                                                    |                      | 0                       |
| Overview                       | Machine Type      | Virtualized Voice Browser ~                            | Method POST ~ Path spee                                                                                                    | chconfig/rest/config | g/tts/serviceaccount    |
|                                | Site              | All Sites ~                                            | Request Body                                                                                                    | Conte                | nt Type JSON ~          |
| Infrastructure<br>Organization | Host Name         | Select All geg4k-vvb1.berlin.icm geg4k-vvb2.berlin.icm | <pre>{     serviceAccount": {         " providerName": "Google",         " name": " newServiceaccount",         " description": null,         " isDefault": false,         " authKey": "xvc",         " properties": []     } }</pre> |                      |                         |
| Users                          |                   |                                                        | Res                                                                                                    | ponse Type JS        | SON ~ EXECUTE           |
| 0                              | Result Filter     | Success(2)     Failure(0)                              |                                                                                                    |                      |                         |
| Desktop<br>E<br>Capacity       | Result Details    | eg4k-vvb2.berlin.icm<br>eg4k-vvb2.berlin.icm           | <pre>{     text*: ""         rc*: 201,         readers*: {             "location*: [             "https://eg4k-vvb1.berlin.icm/speechconfig/rest/config             ]             ,</pre>                                             | j/tts/serviceaccount | /newserviceaccount*     |
|                                |                   |                                                        |                                                                                                    |                      | RESET                   |

1 لاثملا يف ەۋاشنإ مت ،Cisco VVB ىلع ةمدخ باسح ثيدحت :3 لاثملا

ذيفنت ىلع طغضيو .ةروصلا يف حضوم وه امك بلطلا تاملعم ةئبعتب مق.

اسمل - speechConfig/rest/config/tts/serviceAccount/newServiceAccount.

| altalta<br>cisco                | Unified Contact ( | Center Enterprise Management                                 |                                                                                                    | Alerts               | boston<br>Administrator  |
|---------------------------------|-------------------|--------------------------------------------------------------|----------------------------------------------------------------------------------------------------|----------------------|--------------------------|
|                                 | Command           | Execution Pane                                               |                                                                                                    |                      |                          |
| Overview                        | Machine Type      | Virtualized Voice Browser ~                                  | Method PUT - Path spec                                                                                                    | chconfig/rest/config | /tts/serviceaccount/new: |
|                                 | Site              | All Sites ~                                                  | Request Body                                                                                                    | Conter               | nt Type JSON ~           |
| Infrastructure<br>Corganization | Host Name         | Select All     eg4k-vvb1.berlin.icm     eg4k-vvb2.berlin.icm | <pre>{     serviceAccount"; {         "providerName": "Google",         "name": "ngwStruiceaccount",         "description": updating the description",         "isDefault": false,         "authKey": "xxc",         "properties": []     } }</pre> |                      |                          |
| Users                           |                   |                                                              | Res                                                                                                    | ponse Type JS        | ON - EXECUTE             |
| Ø                               | Result Filter     | Success(2)     Failure(0)                                    |                                                                                                    |                      |                          |
| Desktop<br>F<br>Capacity        | Result Details    | eg4k-vvb1.berlin.icm<br>eg4k-vvb2.berlin.icm                 | {<br>"text": "",<br>"rc": 200,<br>"errors": []<br>}                                                                                                    |                      |                          |
|                                 |                   |                                                              |                                                                                                    |                      | RESET                    |

اذه API PUT بلط يف فصولا ثيدحت متي :**ةظحالم** 

#### 1 لاثملا يف ەۋاشنإ مت ،Cisco VVB ىلع ةمدخ باسح فذح :4 لاثملا

ذيفنت ىلع طغضيو .ةروصلا يف حضوم وه امك بلطلا تاملعم ةئبعتب مق

اسمل - speechConfig/rest/config/tts/serviceAccount/newServiceAccount.

| ululu<br>cisco                  | Unified Contact C               | Center Enterprise Management                                                                 |                        |                                 |      | Alerts                   | boston<br>Administrator  |   |
|---------------------------------|---------------------------------|----------------------------------------------------------------------------------------------|------------------------|---------------------------------|------|--------------------------|--------------------------|---|
|                                 | Command Execution Pane          |                                                                                              |                        |                                 |      |                          |                          |   |
| Overview                        | Machine Type                    | Virtualized Voice Browser                                                                    | ~                      | Method DELETE ~                 | Path | speechconfig/rest/config | /tts/serviceaccount/new/ | 2 |
|                                 | Site                            | All Sites                                                                                    | ~                      | Request Body                    |      | Conter                   | t Type JSON A            |   |
| Infrastructure<br>Corganization | Host Name                       | ✓       Select All         ✓       eg4k-vvb1.berlin.icm         ✓       eg4k-vvb2.berlin.icm |                        |                                 |      |                          |                          |   |
| Users                           |                                 |                                                                                              |                        |                                 |      | Response Type JS         | ON - EXECUTE             | J |
| Desktop<br>F<br>Capacity        | Result Filter<br>Result Details | Success(2)     Failure(0)  eg4k-vvb1.berlin.icm  eg4k-vvb2.berlin.icm                        | { * tex;<br>* rc*<br>} | t" : " ",<br>: 200,<br>rs" : [] |      |                          |                          |   |
|                                 |                                 |                                                                                              |                        |                                 |      |                          | RESET                    |   |

### اهحالصإو ءاطخألا فاشكتسا

نم يأ ءاطخأ فاشكتسال **<Tomcat c:\icm\tomcat\logs\CCBU.<timestamp** تالجس ىلإ ةجاح دجوت يف رماوألا ذيفنت ءزج نم اهحالصإو API تابلط

### ةلص تاذ تامولعم

<u>PCCE ةرادا ليلد</u>

<u>Cisco Systems - تادنتسملاو ينقتلا معدلا</u>

ةمجرتاا مذه لوح

تمجرت Cisco تايان تايانق تال نم قعومجم مادختساب دنتسمل اذه Cisco تمجرت ملاعل العامي عيمج يف نيم دختسمل لمعد يوتحم ميدقت لقيرشبل و امك ققيقد نوكت نل قيل قمجرت لضفاً نأ قظعالم يجرُي .قصاخل امهتغلب Cisco ياخت .فرتحم مجرتم اممدقي يتل القيفارت عال قمجرت اعم ل احل اوه يل إ أم اد عوجرل اب يصوُتو تامجرت الاذة ققد نع اهتي لوئسم Systems الما يا إ أم الا عنه يل الان الانتيام الال الانتيال الانت الما